## Account Activation - Email received from Medfusion

- Patient will receive an email from <u>nonreply@medfusion.net</u> with link for patient to sign up with Columbus Public Health Department patient portal
- Click on blue "Sign Up" button or simply copy and paste blue URL into your web browser.

You're invited to create a Patient Portal account at Columbus Health Department Index \*

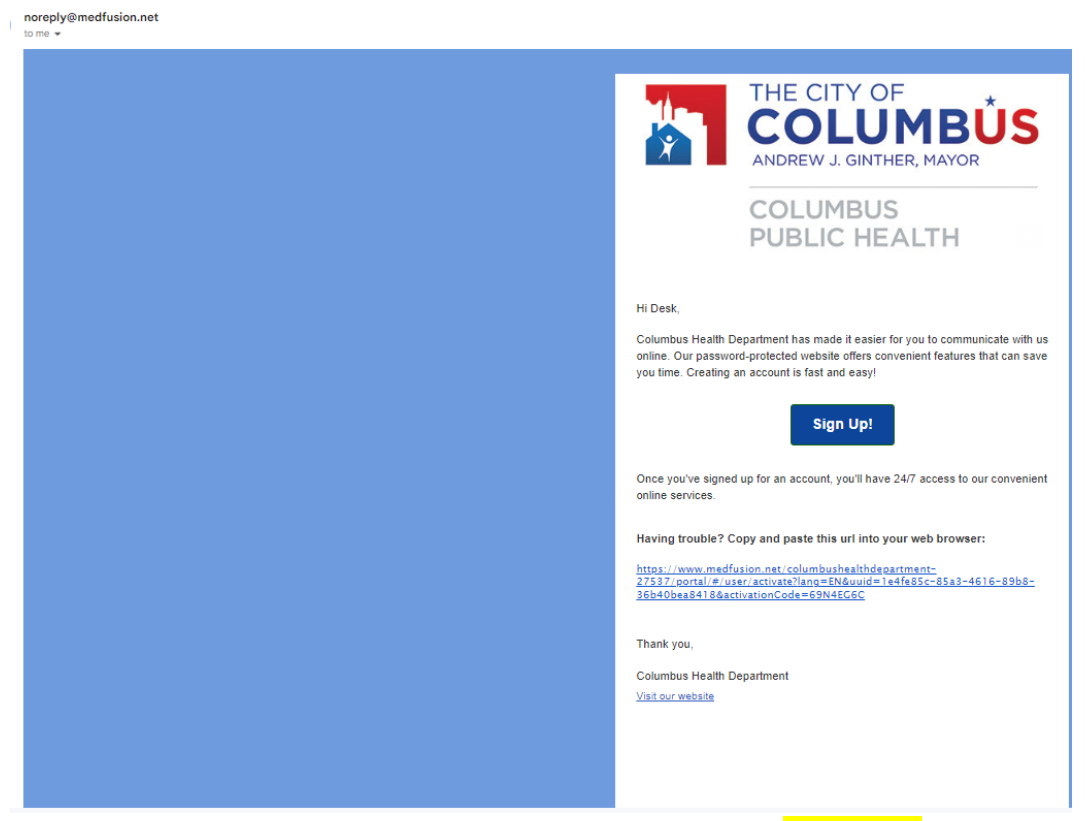

Please verify information by entering ZIP code and Date of Birth. Please note: if this information does not match with our database then patient will not be able to proceed with activation.
Please call provider office to obtain the information to proceed with activation. Click "Continue".

| Tigiisii  |                                                                                                    |          |
|-----------|----------------------------------------------------------------------------------------------------|----------|
| THE COLOR | Columbus Health Department                                                                                |          |
|           | Please Verify Some Information<br>Please enter your date of birth and zip code so that we can verify you. |          |
|           | ZIP code                                                                                                  |          |
|           | Date of birth                                                                                             |          |
|           | Month 🗸 Day Year                                                                                          |          |
|           | Cancel                                                                                                    | Continue |

• Create username, password, pick a location, enter phone number and answer secret question. Click "Enter Portal"

| Columbus Health Departmer                                                                                                    | ht              |
|----------------------------------------------------------------------------------------------------|-----------------|
| Welcome! Create Security Details<br>Thank you for joining the portal. Please create a password and answer a sec                                            | ret question.   |
| User name                                                                                                    | Secret Question |
|                                                                                                    | ~               |
| Password                                                                                                    | Answer          |
| Your password must contain 8-32 characters, include no common<br>words, and fulfill three of the following:<br>one capital letter<br>one lower case letter | Phone           |
| one number<br>one symbol (&%#@!?)                                                                                                    | Type Mobile ~   |
| Primary Location                                                                                                    |                 |
|                                                                                                    |                 |

• Patient Portal page will display

| A Home            | Welcom | e, Desk Test                      |                                                           |                   | 🌐 English Account Sign Out |
|-------------------|--------|-----------------------------------|-----------------------------------------------------------|-------------------|----------------------------|
| Messages          | 2      |                                   | us Health Department                                      |                   |                            |
| Appointments      |        | COLUMBUS<br>PUBLIC HEALTH         |                                                           |                   |                            |
| Ask a Question    | A      | Please complete your Patient Port | tal consent one time under the 'Health Forms' icon below. |                   | \$                         |
| Medications       |        |                                   |                                                           |                   |                            |
| + Health Forms    |        |                                   | $\frown$                                                  |                   |                            |
| Health Record     |        |                                   | G                                                         |                   | <b>O</b>                   |
| Patient Education |        | Messages                          | Appointments                                              | Ask a Question    | Medications                |
|                   |        |                                   |                                                           |                   |                            |
|                   |        | ſ <b>₽</b> Ĩ                      |                                                           |                   |                            |
|                   |        |                                   |                                                           |                   |                            |
|                   |        | nealuri Forms                     | rieaim Record                                             | Patient Education |                            |
|                   |        |                                   |                                                           |                   |                            |
|                   |        |                                   |                                                           |                   |                            |

• Please complete the patient registration form by clicking on "Start Registration" and fill out the consent form

• Patient will receive New Member Confirmation email through <u>nonreply@medfusion.net</u> to notify patient with their username and link to access their portal since there is no mobile app to access patient portal. Please bookmark this link.

|                                                                                                    | THE CITY OF<br>COLUMBUS<br>PUBLIC HEALTH                                                                                            |  |  |
|----------------------------------------------------------------------------------------------------|----------------------------------------------------------------------------------------------------|--|--|
| Hi Desk,                                                                                                    |                                                                                                    |  |  |
| Thank you for creating an account with Columbus Health Department.<br>Our secure patient portal is a convenient way to manage your health<br>information and provides you with 24/7 access to our services. It's easy<br>to get started. |                                                                                                    |  |  |
| <u>Visit our patient portal now</u>                                                                                                    |                                                                                                    |  |  |
| Sign in with your user name: TDesk2022                                                                                                    |                                                                                                    |  |  |
| Thank you,                                                                                                    |                                                                                                    |  |  |
| Columbus Health Department                                                                                                    |                                                                                                    |  |  |
| Visit our website                                                                                                    |                                                                                                    |  |  |
|                                                                                                    |                                                                                                    |  |  |
|                                                                                                    |                                                                                                    |  |  |
|                                                                                                    |                                                                                                    |  |  |
|                                                                                                    |                                                                                                    |  |  |
|                                                                                                    |                                                                                                    |  |  |
| If you are having trouble v<br>of future emails, please ad                                                                                                    | with the link, copy and paste it into your web browser. To ensure delivery<br>id <u>noreply@medfusion.net</u> to your address book. |  |  |
| Please do not reply to this message. Please contact your practice if you have a question about this<br>email.                                                                                                    |                                                                                                    |  |  |

• Once clicked on link "Visit our patient portal now" patient will be directed to Columbus public health patient portal login page.

| English                                                          |                                                           |
|------------------------------------------------------------------|-----------------------------------------------------------|
| THE CITY OF<br>RECEVE 2 GHORE HARDS<br>COLUMBUS<br>PUBLIC HEALTH | Columbus Health Department                                |
| Sign In<br>User name                                             |                                                           |
| Password                                                         |                                                           |
|                                                                  | Sign In                                                   |
|                                                                  | Remember user name I forgot my user name and/or password. |

• If patient forgets their username or password, simply click on "I forgot my user name and password" link on login page and they will be directed to reset the password or they can click on "Help with Portal" to chat with a representative 8am to 8pm EST

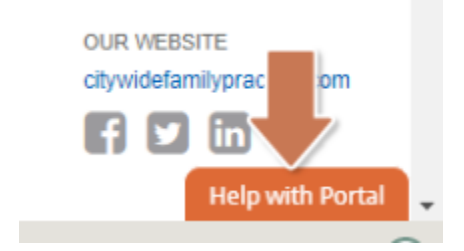